## iShopUTRGV Quick Reference Guide

## How to - Change Notification Preferences

iShopUTRGV will send out notifications to the users via email and/or comment. Users are able to indicate if they would like to receive notifications based on the workflow step of the requisition.

1. Click on followed by 'View my profile'

| 合  |                                                                | All 🔻              | Search (Alt+Q) Q      | 📜 710.00 USB 🔷 📊 🎽 💄 |  |  |  |
|----|----------------------------------------------------------------|--------------------|-----------------------|----------------------|--|--|--|
|    | Shop + Shopping + Shopping Home + Shopping Dashboard           | 🔼 Ms. Marilu Reyes |                       |                      |  |  |  |
|    | Shopping Dashboard                                             | View My Profile    |                       |                      |  |  |  |
| ío | 📮 Shop                                                         |                    | Dashboards            |                      |  |  |  |
|    |                                                                | I                  | Manage Searches       |                      |  |  |  |
| *  | Search Everytning Product Reywords, Description, Supplier, Man | uractu             | Manage Search Exports |                      |  |  |  |
|    |                                                                |                    |                       |                      |  |  |  |

2. Profile will load. Click on 'Notification Preferences'

| Ms. Marilu Reyes                   |         | User's Name, Phon     | e Number, Email, etc.                         |  |
|------------------------------------|---------|-----------------------|-----------------------------------------------|--|
| User Name 6001142907               |         | First Name            | Ms. Marilu                                    |  |
|                                    |         | Last Name             | Reyes                                         |  |
| User Profile and Preferences       | ~       | Phone Number          | +1 956-665-2161                               |  |
| User's Name, Phone Number, Email,  | etc.    |                       |                                               |  |
| Language, Time Zone and Display Se | ettings | Mobile Phone Number   |                                               |  |
| App Activation Codes               |         |                       | International phone numbers must begin with + |  |
| Early Access Participation         |         | E-mail Address *      | marilu.reyes@utrqv.edu                        |  |
| Update Security Settings           | >       |                       |                                               |  |
| Default User Settings              | >       | Department            | Procurement Office (Procurement Office)       |  |
| User Roles and Access              | >       | Position              |                                               |  |
| Ordering and Approval Settings     | >       |                       |                                               |  |
| Permission Settings                | >       | Authentication Method | LoginXML                                      |  |
| Notification Preferences           | -       | Liser Name *          | 6001142907                                    |  |
| User History                       | >       | osermane              |                                               |  |

3. Notification Preferences will expand. Users can edit the notifications based on each workflow step for Shopping Carts, Requisitions, POs, etc. Click the section you would like to modify.

|        | Permission Settings            | > | Authentication Method | LOGINAME     |
|--------|--------------------------------|---|-----------------------|--------------|
| - 🛱 🛛  | Notification Preferences       | ~ | User Name *           | 6001142907   |
|        | Administration & Integration   |   |                       |              |
|        | Shopping, Carts & Requisitions |   |                       |              |
|        | Change Requests                |   | Required              | Save Changes |
|        | Purchase Orders                |   |                       |              |
|        | Catalog Management             |   | -                     |              |
|        | Accounts Payable               |   |                       |              |
|        | Receipts                       |   |                       |              |
|        | Contracts                      |   |                       |              |
|        | Supplier Management            |   |                       |              |
|        | Form Requests                  |   |                       |              |
|        | User History                   | > |                       |              |
| $\sim$ |                                |   |                       |              |
| Q,     |                                |   |                       |              |
|        |                                |   |                       |              |

EX: Click 'Shopping Carts & Requisitions' Notifications to modify. Notifications will expand. Click on 'Edit Section'

## 4. Click "Edit Section"

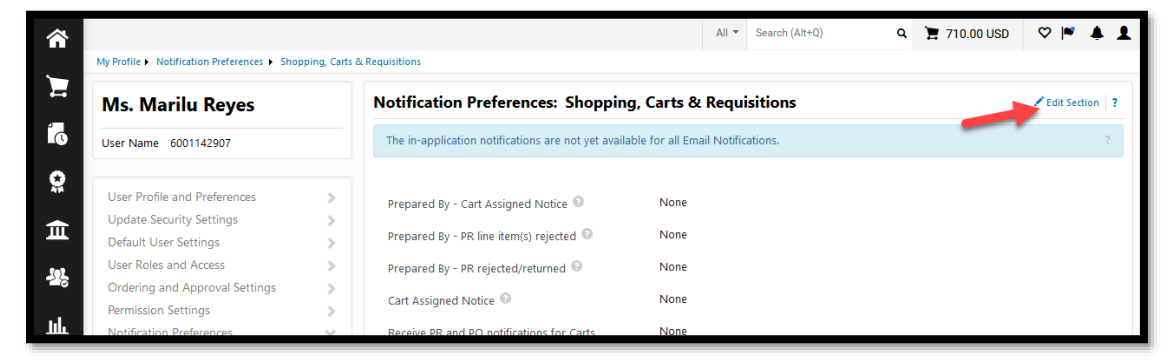

5. System will show that the notifications are currently set to the "Default" of "None"

| â  | My Profile   Notification Preferences   Sh | opping. Carts 8 | x Reauisitions                                                                     | All 👻   | Search (Alt+Q)               | ۵    | 🎽 710.00 USD | ♡  ≈ | <b>1</b> |  |
|----|--------------------------------------------|-----------------|------------------------------------------------------------------------------------|---------|------------------------------|------|--------------|------|----------|--|
| Ξ  | Ms. Marilu Reyes                           |                 | Notification Preferences: Shopping                                                 | 7 3     |                              |      |              |      |          |  |
| ío | User Name 6001142907                       |                 | The in-application notifications are not yet available for all Email Notifications |         |                              |      |              | ?    |          |  |
|    | User Profile and Preferences               | >               | Prepared By - Cart Assigned Notice 🕄                                               | Default | <ul> <li>Override</li> </ul> | None |              |      |          |  |
| 血  | Default User Settings                      | >               | Prepared By - PR line item(s) rejected 💿                                           | Default | O Override                   | None |              |      |          |  |

6. To change the default settings, select "Override"

The available notification methods will display on dropdown box. Select type of notification preferred (Email or None) and click save. Repeat for each individual step displayed.

|                                            |               |                                                    | All 🔻                       | Search (Alt+Q)               | a j      | 710.00 USD 🛇 | ▶ ♦ .  |
|--------------------------------------------|---------------|----------------------------------------------------|-----------------------------|------------------------------|----------|--------------|--------|
| My Profile  Notification Preferences  Shop | ping, Carts 8 | & Requisitions                                     |                             |                              |          |              |        |
| Ms. Marilu Reyes                           |               | Notification Preferences: Shoppin                  | ig, Carts & Re              | quisitions                   | <b>^</b> |              | ?      |
| User Name 6001142907                       |               | The in-application notifications are not yet avail | able for all Email N        | otifications.                |          |              | ?      |
|                                            |               |                                                    |                             |                              |          |              |        |
| User Profile and Preferences               | >             | Prepared By - Cart Assigned Notice 💿               | <ul> <li>Default</li> </ul> | Override                     | None     | ~            |        |
| Update Security Settings                   | >             |                                                    | 0 - 4 - 4                   | 0                            | None     |              |        |
| Default User Settings                      | >             | Prepared By - PR line item(s) rejected 😡           | <ul> <li>Default</li> </ul> | <ul> <li>Override</li> </ul> | Email    |              | Dr.    |
| User Roles and Access                      | >             | Prepared By - PR rejected/returned 💿               | Default                     | Override                     | None     |              | ÷      |
| Ordering and Approval Settings             | >             |                                                    | -                           | -                            |          |              |        |
| Permission Settings                        | >             | Cart Assigned Notice 😡                             | Default                     | <ul> <li>Override</li> </ul> | None     |              |        |
| Administration Preferences                 | ~             | Receive PR and PO notifications for Carts          | Default                     | <ul> <li>Override</li> </ul> | None     |              |        |
| Shopping Carts & Requisitions              | _             | Assigned to Me 💿                                   |                             |                              |          |              |        |
| Change Requests                            |               | Assigned Cart Processed Notification 💿             | Default                     | Override                     | None     |              |        |
| Purchase Orders                            |               |                                                    |                             |                              |          |              |        |
| Catalog Management                         |               | Assigned Cart Deleted Notification 💿               | Default                     | <ul> <li>Override</li> </ul> | None     |              |        |
| Accounts Payable                           |               | PR submitted into Workflow 💿                       | Default                     | Override                     | None     |              |        |
| Receipts                                   |               |                                                    |                             |                              |          |              |        |
| Contracts                                  |               | PR pending Workflow approval 💿                     | Default                     | <ul> <li>Override</li> </ul> | None     |              |        |
| Supplier Management                        |               | PR Workflow Notification available                 | Default                     | <ul> <li>Override</li> </ul> | None     |              |        |
| Form Requests                              |               |                                                    |                             | _                            |          |              |        |
| User History                               | >             | PR Workflow complete / PO created 😔                | <ul> <li>Default</li> </ul> | <ul> <li>Override</li> </ul> | None     |              |        |
|                                            |               | PR line item(s) rejected 💿                         | Default                     | Override                     | None     |              |        |
|                                            |               | Cart/PR rejected/returned 💿                        | Default                     | <ul> <li>Override</li> </ul> | None     |              |        |
|                                            |               |                                                    |                             |                              |          | Save Changes | Cancel |
|                                            |               |                                                    |                             |                              |          |              |        |